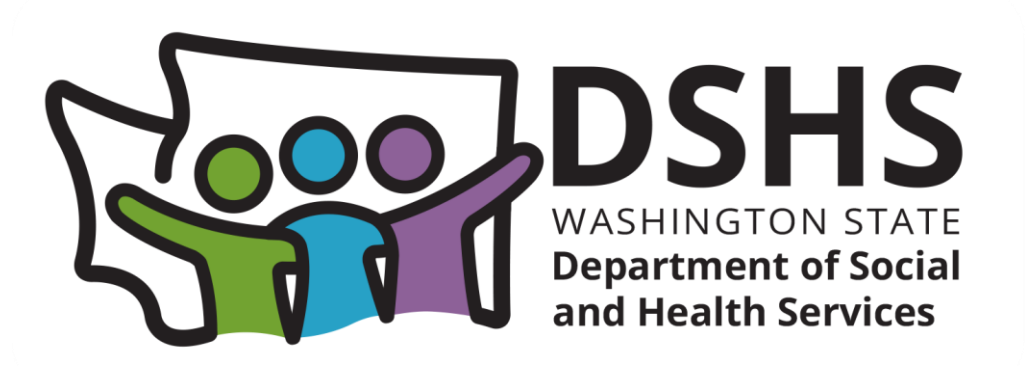

Electronic Visit Verification (EVV) Training and Technical Assistance: **ProviderOne Roster Upload Process Instructions and Screenshot Examples** 

Updated and Revised October 2024

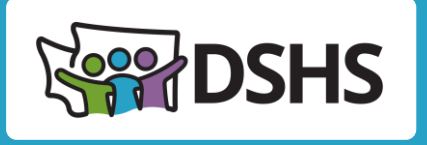

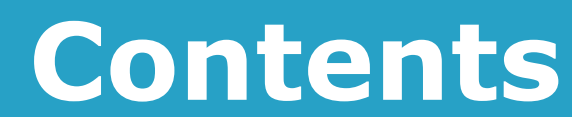

- Glossary of Terms
- Requirements Review
- Completing the Roster Template
- >Upload Roster to ProviderOne
- Resources and Contact Information

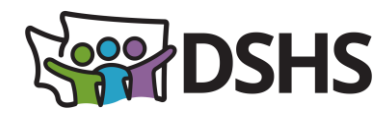

# Glossary of Terms

| Term                                               | Definition                                                                                                    |
|----------------------------------------------------|----------------------------------------------------------------------------------------------------|
| Electronic Visit<br>Verification (EVV)             | A federal requirement from the 21st Century Cures Act, passed by Congress in 2016, and<br>mandated to be in place by January 1, 2021. This means that EVV is required for all<br>Medicaid funded in-home personal care services, respite care services, and home health<br>care services as a verification that care services were provided.<br>The elements required for EVV compliance are six specific data elements collected and<br>submitted electronically, which serves as verification that services were provided in the<br>allowed setting. |
| ProviderOne                                        | Washington's primary Medicaid provider payment processing system, for medical and social service providers.                                                                                                    |
| Billing Provider                                   | A person, business, or a facility that has contracted with the Department of Social and Health Service (DSHS) to provide services to one or more persons under programs administered by DSHS.                                                                                                    |
| Social Service<br>Servicing Only<br>ProviderOne ID | The number assigned in ProviderOne to the caregiver employees of home care agencies and<br>the CDE during the rostering process. Include this 9-digit number on claims submitted for<br>payment to meet the EVV required claim element <i>Individual who provided the service</i> .                                                                                                    |
| Roster (Rostering)                                 | The method to associate the caregiver employee to the Billing Agency in ProviderOne and obtain the Social Service Servicing Only ProviderOne ID number. This is done by submitting the Roster Template to ProviderOne for processing.                                                                                                    |
| Roster Template                                    | An excel document filled out and submitted by the billing provider to complete caregiver employee rostering in ProviderOne. This template is provided by Health Care Authority and is posted online at the EVV Resources page.                                                                                                    |

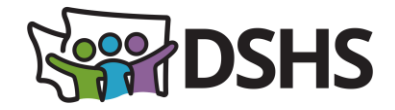

### Section 12006(a) of the 21<sup>st</sup> Century Cures Act

The 21<sup>st</sup> Century Cures Act was passed by Congress in 2016. Electronic Visit Verification is required for all Medicaid funded **Personal Care Services**, **Respite Care Services**, and **Home Health Care Services** delivered in the Home setting, as a verification that care services were provided.

- States that do not implement EVV could be assessed an escalating federal match disallowance\*
- EVV compliance was initially required on January 1, 2019, later delayed to January 1, 2020. CMS granted Washington state a "Good Faith Exemption" request to delay implementation of EVV for **Personal Care Services** and **Respite Care Services** to January 1, 2021
- ProviderOne was updated to receive the required elements in 2018
- > Home Health Care Services: EVV implemented by <u>Health Care Authority</u>

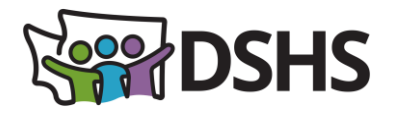

# Provider Roster Template Info

To obtain the Social Service Servicing Only ProviderOne ID number needed for EVV compliant claim submission, use the template linked below to enroll your caregiver employees into ProviderOne.

Provider Roster Template (rev. 03/2024)

- The required fields are highlighted in yellow
- Do not change any template formatting, including column size or format, font, column names, etc. This will cause the document to be rejected by ProviderOne.

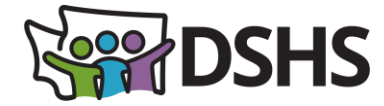

## Roster Template Columns: Employee Name, Agency

Example Text entry displayed in Green
 Enter Employee's First Name (column B) and Last Name (column D)
 Enter DSHS in Agency (column E)

| В          | C D                              |           | E                             |  |
|------------|----------------------------------|-----------|-------------------------------|--|
| First Name | Middle Name or<br>Middle Initial | Last Name | Agency<br>(Basic Info screen) |  |
| Seattle    |                                  | Sounders  | DSHS                          |  |
| Seattle    |                                  | Sounders  | DSHS                          |  |

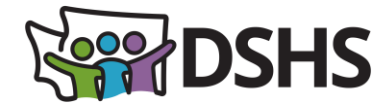

### Roster Template Columns: Administration & Taxonomy

- > Enter ADSA-H and ADSA-D on two separate lines in Administration (column J)
- > Enter 3747P1801X in Taxonomy Code (column K)
- Enter 1<sup>st</sup> of Current Month/Year in Taxonomy 1 Start Date (column L)
- Enter 12/31/2999 in Taxonomy 1 End Date (column M)

| J                                               | К               | L                                   | М                                 |  |
|-------------------------------------------------|-----------------|-------------------------------------|-----------------------------------|--|
| Administration<br>(to be used with<br>Taxonomy) | Taxonomy code 1 | Taxonomy 1 Start-Date<br>MM/DD/YYYY | Taxonomy 1 End-Date<br>MM/DD/YYYY |  |
| ADSA-H                                          | 3747P1801X      | MM/01/20XX                          | 12/31/2999                        |  |
| ADSA-D                                          | 3747P1801X      | MM/01/20XX                          | 12/31/2999                        |  |

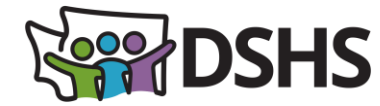

### Roster Template Columns: SSN and DOB

>Enter employee's **SSN** in **Social Security Number** (column T)

- $\circ$  NO Dashes or spaces between digits
- The column is formatted as Text to retain any leading zeros in the SSN. If the SSN is copy/pasted, check to ensure cell formatting remains as Text and entry is correct

>Enter employee's **DOB** in **Date of Birth** (column U)

o MM/DD/YYYY

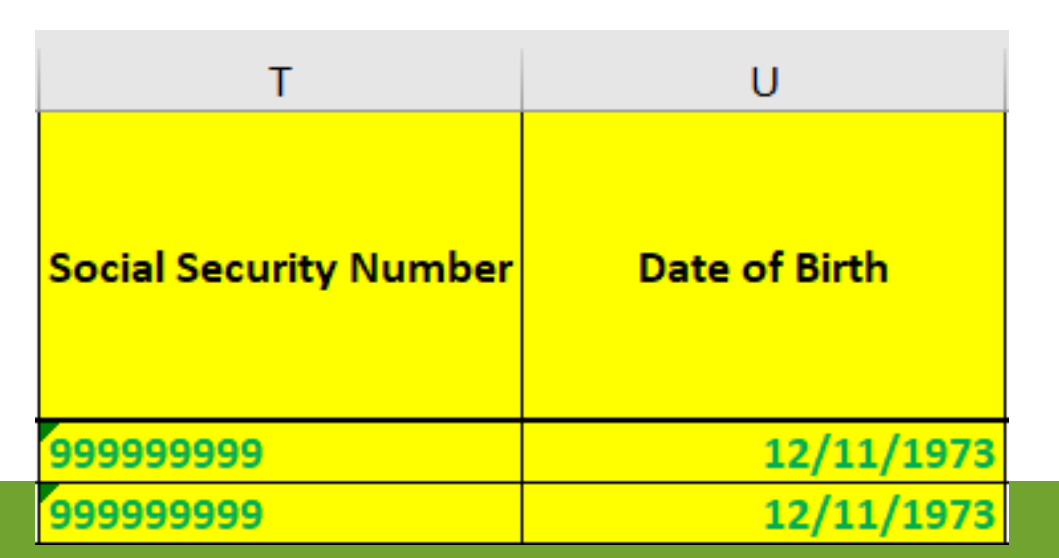

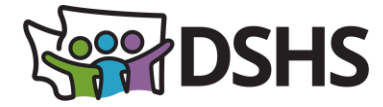

## Roster Template Columns: Agency Data, Dates

- Enter agency's 7-digit ProviderOne Domain ID in NPI/P1 ID of Social Service Provider (column X)\*
- Enter agency's 2-digit Social Service Contract Location ID(s) in Social Service Provider Location (column Y)\*\*
  - Format column as Text to retain leading zero.
- Enter 1<sup>st</sup> of Current Month/Year in Start Date of Association (column Z)
- Enter 12/31/2999 in End Date of Association (column AA)

| X                                       | Y                                   | Z                                                                                                    | AA                                                                                                  |
|-----------------------------------------|-------------------------------------|----------------------------------------------------------------------------------------------------|----------------------------------------------------------------------------------------------------|
| NPI/P1 ID of Social<br>Service Provider | Social Service Provider<br>Location | Start-date of<br>association with Group<br>/ Facility or Social<br>Service Servicing Only<br>Provider | End-date of<br>association with Group<br>/ Facility or Social<br>Service Servicing Only<br>Provider |
| 2XXXXX2                                 | 01                                  | MM/01/20XX                                                                                            | 12/31/2999                                                                                          |
| 2XXXXX2                                 | 01                                  | MM/01/20XX                                                                                            | 12/31/2999                                                                                          |

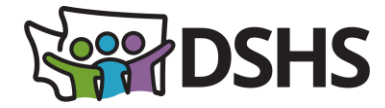

## Roster Template Columns: Bulk Enrollment Checklist, Gender

#### Enter Yes or No in Yes to ... Enrollment Checklist? (column AB)

➤ The <u>Bulk Enrollment Checklist</u> is a separate document posted on the <u>EVV Resources page</u> with questions about any disqualifying history or conviction regarding the employee. If the caregiver answers 'Yes' to any of the questions on this checklist, they cannot be rostered in ProviderOne.

#### Enter employee's indicator M or F in Gender (column AC)

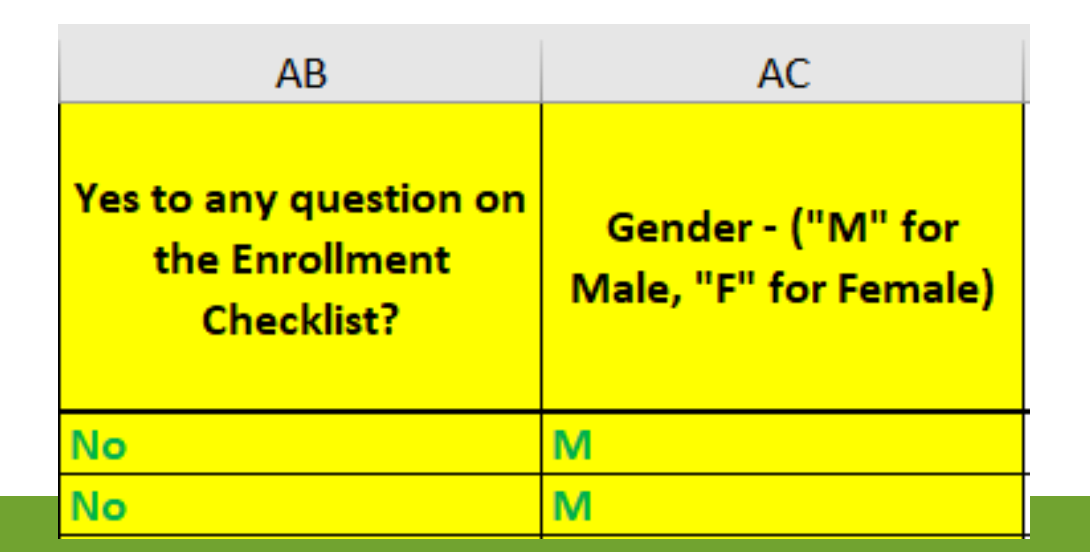

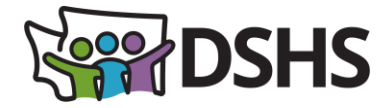

## Roster Template Columns: Billing Provider Email Address

> Enter an **agency email address** in **Billing Provider Email Address** (column AK)

• Please create an account at Billing Agency to receive email from ProviderOne regarding employee credential(s). Not anticipated to be high volume. Should not be the employee's email address.

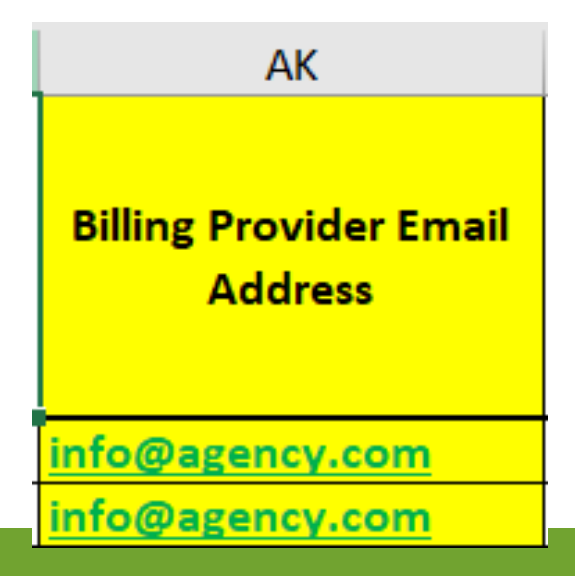

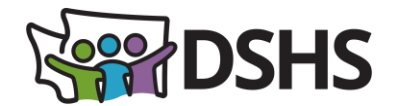

### Example of Completed Roster Upload Template

| В          | С                                | D         | E                             | J                                               | К               | L                                   | Μ                                 |
|------------|----------------------------------|-----------|-------------------------------|-------------------------------------------------|-----------------|-------------------------------------|-----------------------------------|
| First Name | Middle Name or<br>Middle Initial | Last Name | Agency<br>(Basic Info screen) | Administration<br>(to be used with<br>Taxonomy) | Taxonomy code 1 | Taxonomy 1 Start-Date<br>MM/DD/YYYY | Taxonomy 1 End-Date<br>MM/DD/YYYY |
| Seattle    |                                  | Sounders  | DSHS                          | ADSA-H                                          | 3747P1801X      | MM/01/20XX                          | 12/31/2999                        |
| Seattle    |                                  | Sounders  | DSHS                          | ADSA-D                                          | 3747P1801X      | MM/01/20XX                          | 12/31/2999                        |

| Т                      | U             | Х                                       | Y                                   | Z                                                                                                    | AA                                                                                                  |
|------------------------|---------------|-----------------------------------------|-------------------------------------|----------------------------------------------------------------------------------------------------|----------------------------------------------------------------------------------------------------|
| Social Security Number | Date of Birth | NPI/P1 ID of Social<br>Service Provider | Social Service Provider<br>Location | Start-date of<br>association with Group<br>/ Facility or Social<br>Service Servicing Only<br>Provider | End-date of<br>association with Group<br>/ Facility or Social<br>Service Servicing Only<br>Provider |
| 999999999              | 12/11/1973    | 2XXXXX2                                 | 01                                  | MM/01/20XX                                                                                            | 12/31/2999                                                                                          |
| 999999999              | 12/11/1973    | 2XXXXX2                                 | 01                                  | MM/01/20XX                                                                                            | 12/31/2999                                                                                          |

| AB                                                     | AC                                         | АК                                |
|--------------------------------------------------------|--------------------------------------------|-----------------------------------|
| Yes to any question on<br>the Enrollment<br>Checklist? | Gender - ("M" for<br>Male, "F" for Female) | Billing Provider Email<br>Address |
| No                                                     | M                                          | info@agency.com                   |
| No                                                     | M                                          | info@agency.com                   |

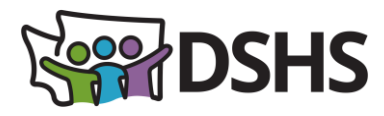

# Review & Save Roster

- > Perform final Quality Assurance Review on roster before save & submit
  - $\checkmark$  Check each column for correct entries
- ➤ Save file
  - "Save As" then "More Options"

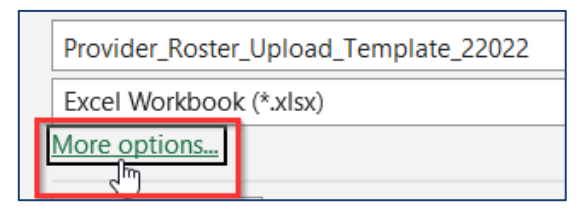

- ✓Use Suggested file name: "Roster\_[Short Agency Name]\_[Date]"
  - Example: Roster\_CCS\_9012024.xlsx
- ✓No Author
- ✓.xlsx file type

| File name:    | RosterUpload_CCS_9252022.xlsx |  |  |
|---------------|-------------------------------|--|--|
| Save as type: | Excel Workbook (*.xlsx)       |  |  |
| Authors:      | Add an author                 |  |  |
|               |                               |  |  |

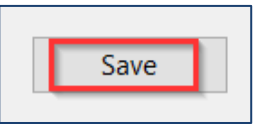

## **WARDSHS** Upload Roster to ProviderOne

|                             | IPrint @ Help                                                                                                    |           |
|-----------------------------|----------------------------------------------------------------------------------------------------|-----------|
| Provider Portal             | Attachment                                                                                                    |           |
| ProviderOne Id/NPI :        | Please select the file to be uploaded: Filename: Choose File No file chosen *                                         |           |
| Online Services             | OK Cancel                                                                                                    |           |
| Payments 🗸                  |                                                                                                    |           |
| View Payment                | Attachment                                                                                                    | ^         |
| Provider 🗸                  | Please select the file to be uploaded:                                                                                |           |
| Provider Inquiry            | Filename: Choose File SampleRos119685.xlsx *                                                                          |           |
| Manage Provider Information |                                                                                                    | OK Cancel |
| Track Application           |                                                                                                    |           |
| Provider File Upload        | Close File Upload<br>Info : Provider File has been successfully submitted, Uploaded Batch file Instance Number : 5000 | 85005     |

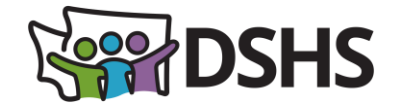

### Provider File Upload List

| III Pr     | ovider File Upload List                 |                     |                                     |                             |                                  |                                    |                                 |                     | ^                    |
|------------|-----------------------------------------|---------------------|-------------------------------------|-----------------------------|----------------------------------|------------------------------------|---------------------------------|---------------------|----------------------|
| Filter By: | ~ ·                                     |                     | And: ~                              |                             | Go                               |                                    |                                 | 💾 Save Filter       | r ▼ My Filters ▼     |
|            | File Name<br>▲ ▼                        | Batch Number<br>▲ ▽ | Total Records In Source File<br>▲ ▼ | Total Records Loaded<br>▲ ▼ | Total Records Errored Out<br>▲ ▼ | Total New Application Count<br>▲ ▼ | Total Modification Count<br>▲ ▼ | Upload Date<br>▲ ▼  | Upload Status<br>▲ ▼ |
| 🗌 Samp     | leRosterUpload_1119685.xlsx             | 500085005           | 2                                   | 2                           | 0                                | 0                                  | 2                               | 09/21/2022 14:18:38 | In Review            |
| View Pa    | View Page: 1 Save ToXLS Viewing Page: 1 |                     |                                     |                             |                                  |                                    |                                 |                     |                      |

Rosters are Auto-Approved in P1 after upload

> When **Upload Status** says "Approved", SSSOP ID report is ready

Review hyperlinked report under Total Records Errored Out to either make corrections & reload or consult with DSHS to resolve any errors preventing rostering

-Include the Batch number on any request for research from DSHS

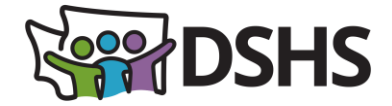

### Common Roster Upload Errors

| Error Code | Error Description                                                                                  | Resolution Needed                                                                              |
|------------|----------------------------------------------------------------------------------------------------|------------------------------------------------------------------------------------------------|
| 70045      | Given Agency is not available in ProviderOne<br>System                                             | Check entry in Agency Column E – should show DSHS                                              |
| 70111      | Given Agency and Administration in the file does not match                                         | Check entry in <b>Administration</b> column J – must have a line for ADSA-D and one for ADSA-H |
| 70030      | Invalid End Date for Billing or Social Service only provider                                       | Check entry in End Date columns – should be 12/31/2999                                         |
| 70080      | First Taxonomy Start/End Date does not fall between the eligibility of the Provider                | Consult EVV PM                                                                                 |
| 70084      | Billing or Social Service only provider date does not fall between the eligibility of the Provider | Consult EVV PM                                                                                 |
| 70067      | Provider exists with the same Tax ID but different Legal Name                                      | Consult EVV PM                                                                                 |
| 70075      | SSN/FEIN and NPI combination duplicated and already approved same data.                            | Check SSSOP ID Report – employee likely already rostered to agency. Consult EVV PM if needed.  |
| 15         | Required BPW Transaction SID Missing                                                               | Consult EVV PM – will need a Ticket to Resolve                                                 |
| 70001      | "Oracle" Error                                                                                     | Consult EVV PM – will need a Ticket to Resolve                                                 |

To Consult EVV PM, email the EVV Program Manager listed in Resource slide with your research request. Include Batch #

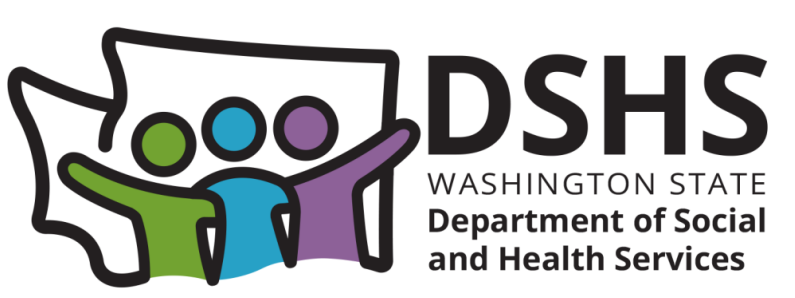

### **EVV Resource Links**

ProviderOne Social Services Resources DSHS EVV Website EVV Resources page Provider Roster Template (rev. 03/2024) Roster Completion Instructions (rev. 10/2024) Bulk Enrollment Checklist

#### **DSHS Staff Contact:**

Jennifer Smith (<u>she/her</u>), Electronic Visit Verification Program Manager Payment, Policy & Systems Unit Home & Community Programs (DSHS/ALTSA/HCS) Jennifer.Smith4@dshs.wa.gov

EVV Questions (DSHS) <EVVQuestions@dshs.wa.gov>